# EPSON GUÍA DE REFERENCIA RÁPIDA

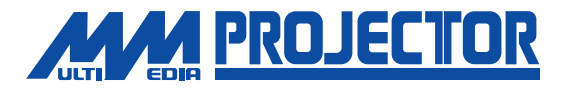

## EMP-713/703/503

Asegúrese de leer el Manual de instrucciones minuciosamente antes de usar este proyector.

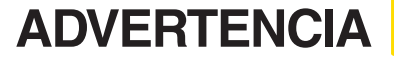

Nunca mire hacia la lente mientras se conecta la alimentación del proyector.

### ÍNDICE

### Instalación

Página 3 del Manual de instrucciones

### Ajuste la distancia entre el proyector y la pantalla hasta obtener la imagen deseada.

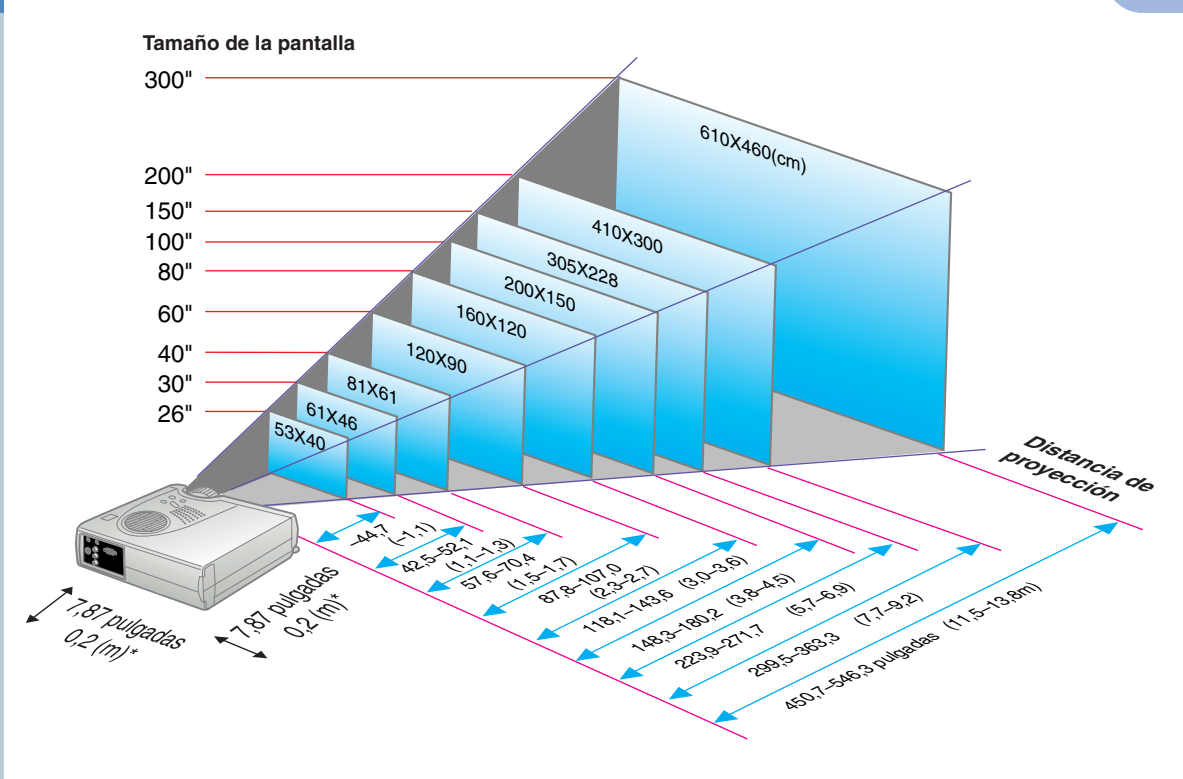

\* Cuando se instala en una pared, deje un espacio de unos 7,87 pulgadas (0,2 m) entre el proyector y la pared.

### Conexiones

Páginas 6,23 del Manual de instrucciones

### 🖗 Pista

Según la forma del terminal del monitor de computadora puede no ser posible hacer las conexiones con el cable de computadora incluido como accesorio. Haga una conversión utilizando un adaptador de venta en los comercios, etc. \* Desconecte la alimentación del proyector y del otro equipo antes de conectarlos.

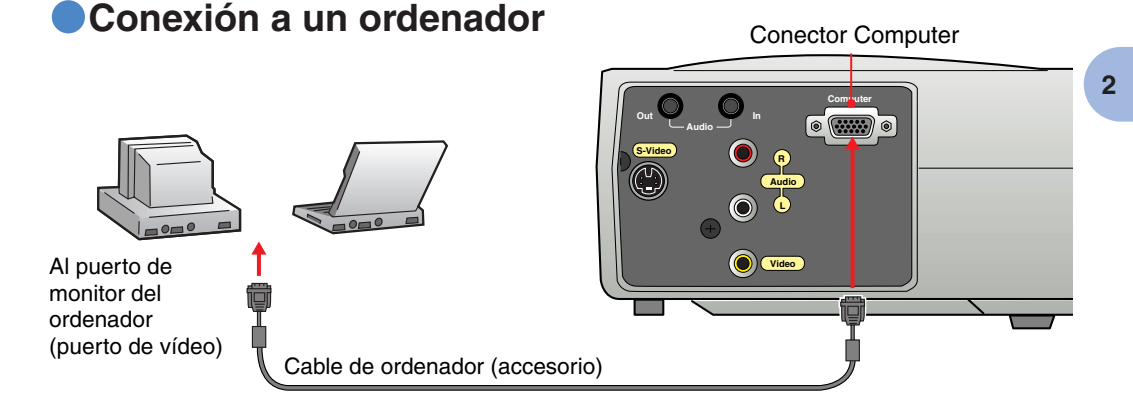

### Conexión a una fuente de vídeo

Conector de Audio R (rojo) Conector de Audio L (blanco)

Instalación / >
Conexiones

## Proyección

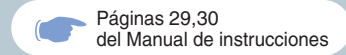

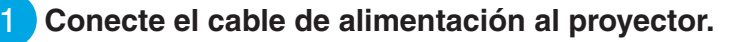

Conecte el cable de alimentación accesorio a un tomacorriente.

El indicador (A) destellará de anaranjado.

Conecte la alimentación de la fuente de entrada.

En el caso de un videograbador, presione el botón PLAY. 00:00

Gire la palanca del zoom a la posición central para alargar la lente.

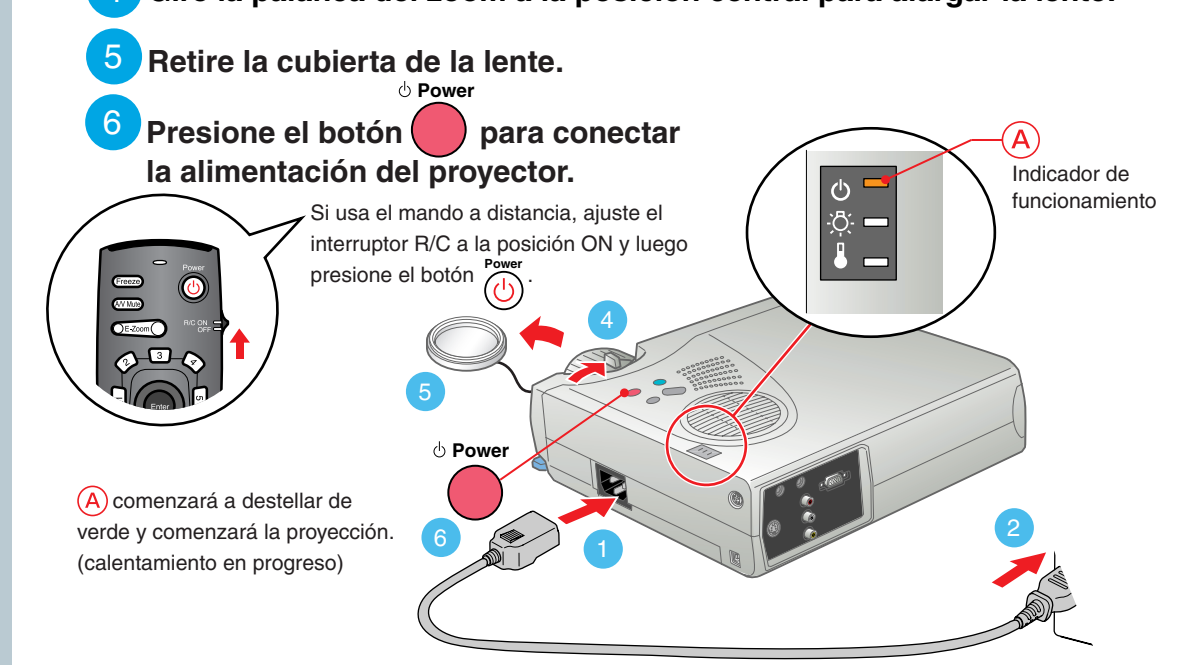

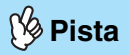

Si se ha conectado un notebook o un ordenador con una pantalla LCD al provector, quizás deba cambiar el destino de salida de las señales de vídeo dependiendo de las teclas del ordenador ( $\bigcap \circ \square$ ) o de los ajustes del ordenador. El destino de salida normalmente se puede cambiar manteniendo presionada la tecla Fn del ordenador y presionando una de las teclas de función

Una vez que la fuente ha sido cambiada. luego de una corta espera el proyector comenzará la proyección. Si la salida ha sido cambiada a salida externa, sólo se debería usar la salida externa. Para más detalles, consulte la documentación provista con su ordenador.

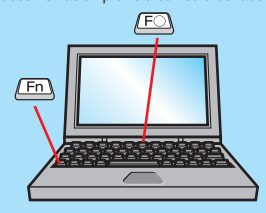

| Ejemplos de | cambio de la salida                                                                                                    |
|-------------|----------------------------------------------------------------------------------------------------|
| NEC         | (Fn) + (F3)                                                                                                    |
| Panasonic   | Fn + F3                                                                                                    |
| TOSHIBA     | Fn + F5                                                                                                    |
| IBM         | <u>Fn</u> + <u>F7</u>                                                                                                    |
| SONY        | Fn + F7                                                                                                    |
| FUJITSU     | (Fn) + (F10)                                                                                                    |
| Macintosh   | Después de reiniciar el<br>ordenador, cambie los ajustes de<br>sonido y de monitor del panel de<br>control de manera que la función<br>de espejo quede activada. |

### Si no aparecen las imágenes...

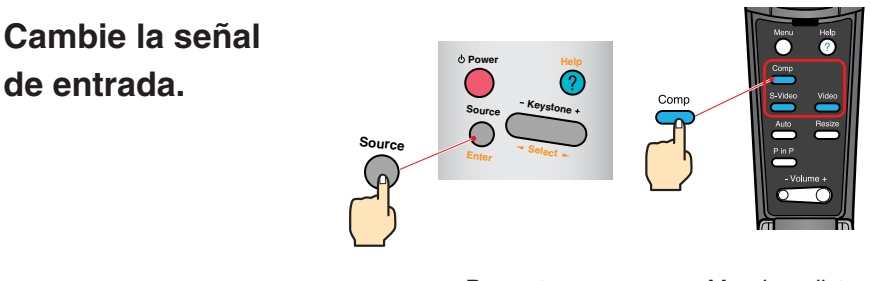

Provector

Mando a distancia

#### Si tiene otros problemas...

Consulte la información de ayuda en línea.

de entrada.

Help Presione y luego siga las instrucciones.

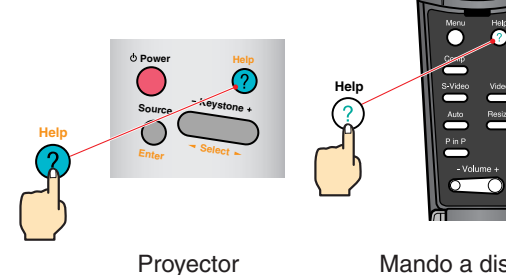

Mando a distancia

\* Consulte localización de problemas.

### Ajuste

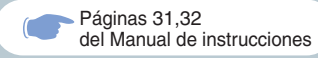

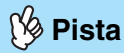

Si cambia el ángulo de proyección, quizás obtenga una distorsión trapezoidal en las imágenes. Puede usar los botones del panel de control del proyector para corregir la distorsión trapezoidal.

Consulte la página 7.

### Ajuste del ángulo de proyección

Levante el lado delantero del proyector mientras presiona sobre la palanca de patas, ajuste la cantidad de la extensión o retracción de la pata delantera y ajuste el ángulo de proyección del proyector.

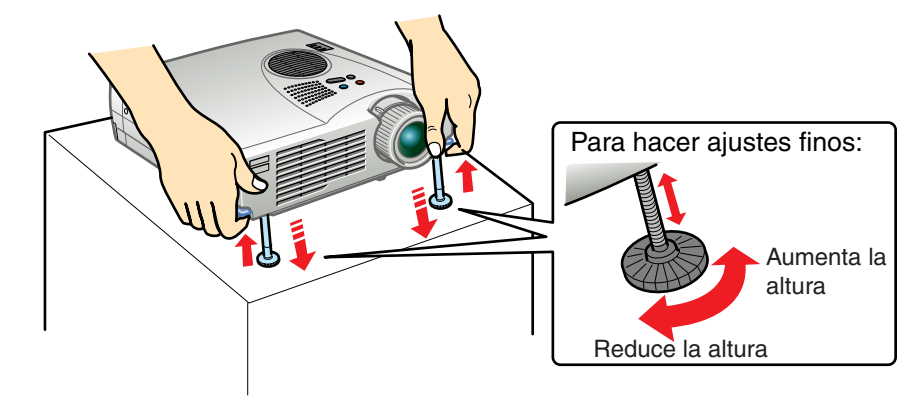

### Ajuste de tamaño y enfoque de la imagen

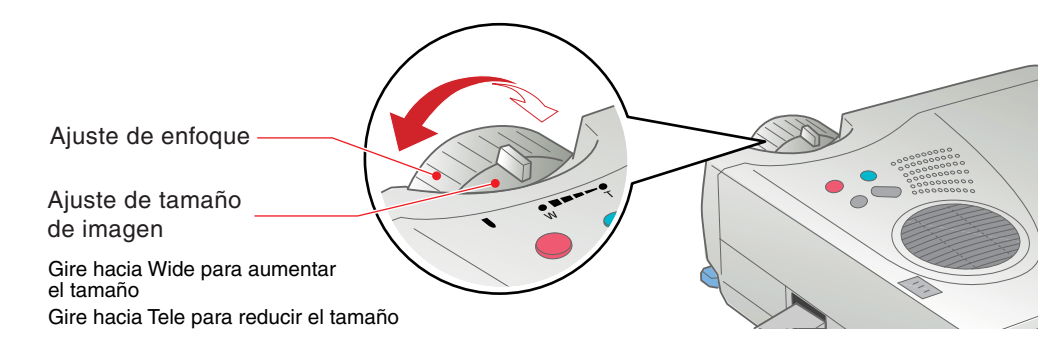

### Automáticamente ajusta las imágenes de ordenador con los ajustes óptimos

Presione en el mando a distancia para ajustar automáticamente la alineación y la posición de la exhibición y la sincronización.

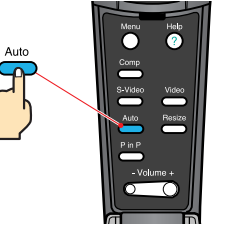

Mando a distancia

## Otros ajustes

Presione on el mando a distancia para que aparezca el menú de ajuste en la pantalla de proyección. Luego haga los ajustes requeridos tales como el brillo, contraste y nitidez.

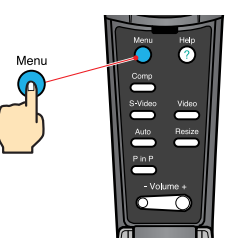

Mando a distancia

| Uso de los menúes en                                                              | pantalla                          |
|-----------------------------------------------------------------------------------|-----------------------------------|
| Menú principal                                                                    | Mando a distancia                 |
| Video<br>Audio<br>Eleno<br>Configuración<br>Avaracada<br>Acerca<br>Reset Completo | Se mueve<br>hacia abajo<br>Volver |

### Ajuste

Corrección de la distorsión trapezoidal Páginas 38 del Manual de instrucciones

### 🕉 Pista

Cuando se efectúa la corrección trapezoidal, la imagen proyectada queda más pequeña.

• Se registra el estado de corrección trapezoidal en la memoria. Vuelva a ajustarlo cuando se cambia el ángulo de proyección.

 Si las imágenes toman una apariencia despareja después de efectuar la corrección trapezoidal, disminuya el ajuste de nitidez.

## Si las imágenes tienen distorsión trapezoidal...

Presione

en el panel de control del proyector para corregir la distorsión trapezoidal.

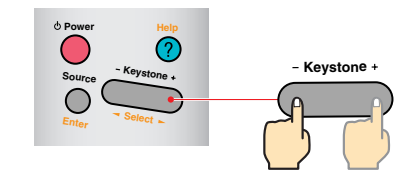

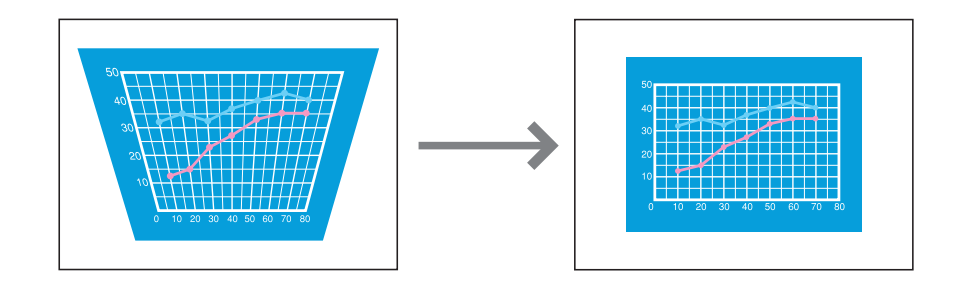

## Apagado del proyector

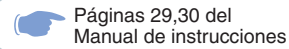

Desconecte la alimentación del equipo conectado al proyector.

Presione el botón ods veces para desconectar la alimentación del proyector.

(A) comenzará a destellar de anaranjado. (Enfriamiento en progreso)

d Power

## 3 Verifique que A esté iluminado con un color anaranjado continuo, y luego desconecte el cable de alimentación.

Si el cable de alimentación es desconectado mientras (A) todavía está destellando de anaranjado, esto podría causar problemas en el funcionamiento de proyector.

\* Ajuste el interruptor R/C del mando a distancia a la posición OFF.

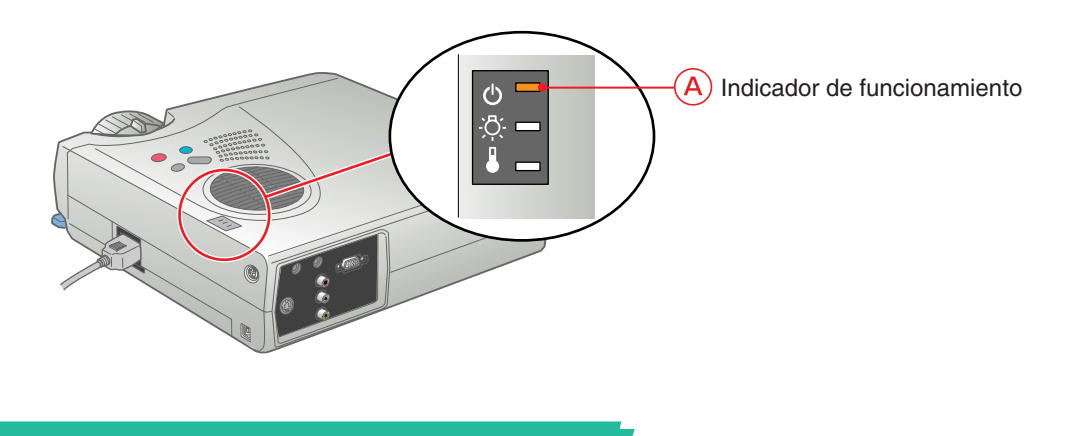

### **Funciones** para mejorar la proyección

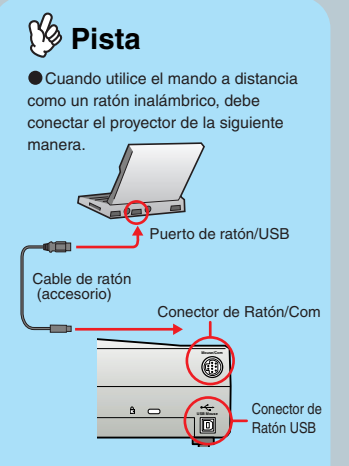

Utilice el cable de ratón USB para conectar al terminal USB de la computadora.

El mal funcionamiento o rotura puede producirse si el cable de ratón PS/2 está enchufado con el interruptor conectado

Use solamente el cable de ratón accesorio suministrado de otra manera la función de ratón inalámbrico guizás no funcione correctamente

#### Este proyector está equipado con una variedad de funciones útiles para mejorar la proyección. Consulte las páginas correspondientes del Manual de instrucciones para obtener detalles sobre cada función.

### Uso del mando a distancia para presentaciones unipersonales

El mando a distancia se puede usar para efectuar las mismas funciones que los botones izquierdo y derecho del ratón en un ordenador. Puede usar el mando a distancia para controlar el puntero de ratón del ordenador desde lejos.

#### Movimiento del puntero del ratón

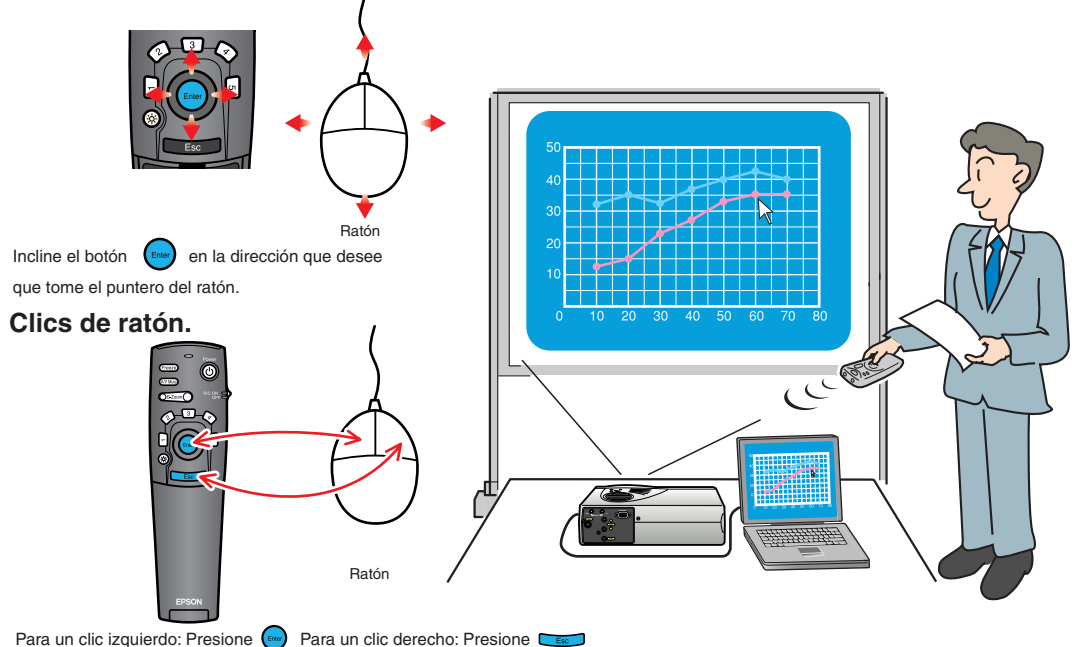

Función de efecto Página 50 del Manual de instrucciones

### 🕉 Pista

Presione **5** para borrar las estampas, cuadrados, marcadores y líneas libres colocadas para decoración.

### Mejorando los materiales de la presentación

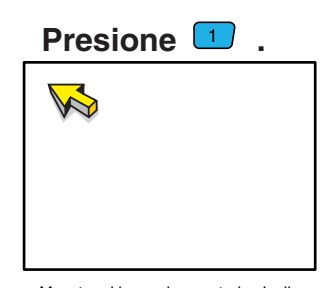

Muestra el icono de apuntador. Incline el para mover el icono y presione para sellar el icono del apuntador en su posición. Presione 2 .

Muestra el icono cuadrado. Incline el para mover el icono a la posición inicial y presione . Incline nuevamente el para mover el icono a la posición final y presione

Presione 3.

Muestra el icono del marcador. Incline el para mover el icono a la posición inicial y presione . Incline nuevamente el para mover el icono a la posición final y presione .

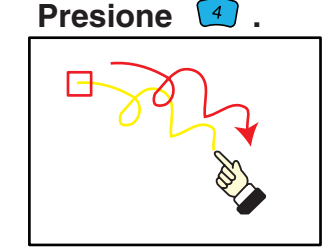

Muestra el icono de línea libre. Incline el para mover el icono a la posición inicial y presione en el sentido de la línea a dibujar. Presione en para completar el dibujo de la línea.

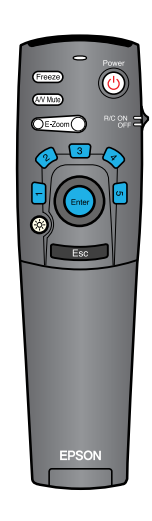

10

Funciones para mejorar la proyección

## Funciones para mejorar la proyección

Función de zoom electrónico Página 36 del Manual de instrucciones

### 🥬 Pista

 Después de ampliar una parte de la imagen, puede inclinar el para desplazarse alrededor de la imagen.
 Para cancelar el efecto de ampliación, presione el teco.

### Ampliación de una parte de la imagen proyectada

Presione CE-Zoom

Presione (

para ampliar la imagen proyectada.

Incline el nel mando a distancia para avanzar al área que desea ver.

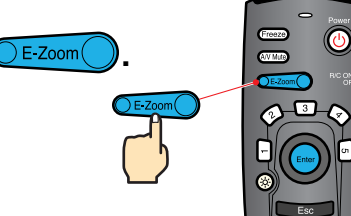

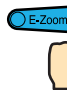

80

70

60

50 40

30

20

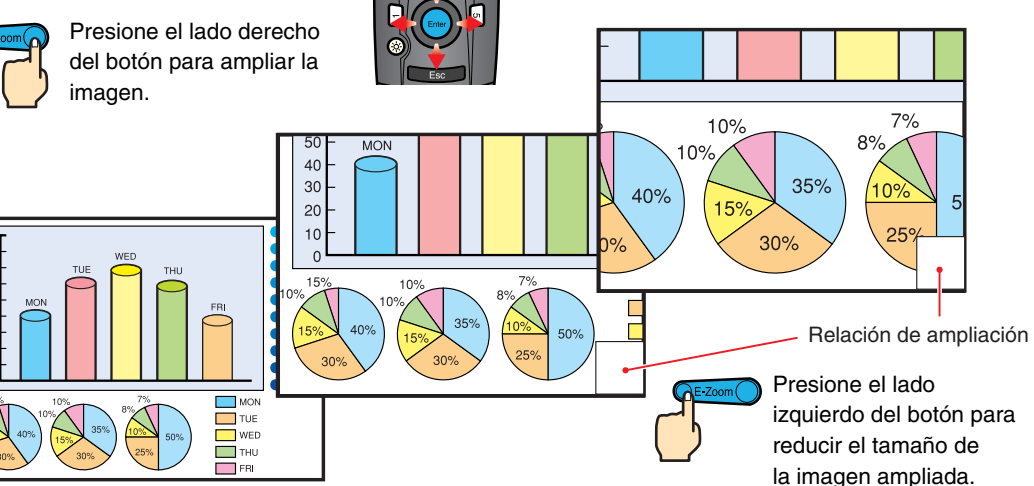

Función de Silenciamiento A/V Página 36,51 del Manual de instrucciones

### Apagado momentáneo de imágenes y sonido

La función de Silenciamiento A/V momentáneamente pausa la imagen y el sonido, y exhibe una pantalla vacía azul o negra o la pantalla con el logo del usuario. Se puede usar cuando no desea exhibir detalles de funciones tales como la selección de archivos diferentes cuando se están proyectando imágenes del ordenador.

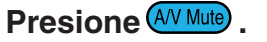

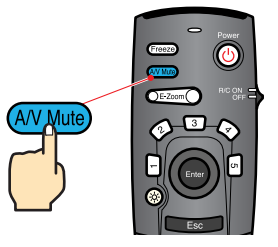

Menu

Primero presione el botón , seleccione "Configuración" y luego "Fondo". Después seleccione el tipo de pantalla que desea exhibir cuando se detenga la proyección. Están disponibles las siguientes opciones. El ajuste predeterminado es la pantalla negra.

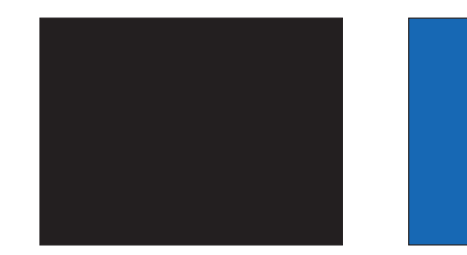

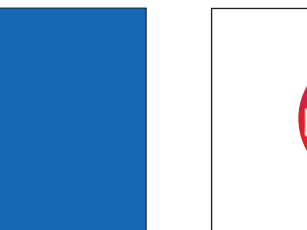

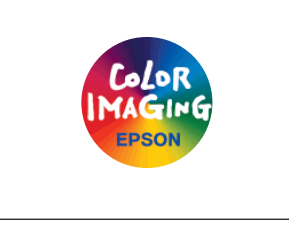

### Presione (AV Mute) una vez más.

Se reiniciará la proyección de imágenes y sonido.

Si usa esta función mientras se proyectan imágenes en movimiento, las imágenes y el sonido aún continuarán siendo reproducidos, y no podrá volver al punto donde la función de Silenciamiento A/V fue activada.

Funciones para mejorar la proyección

## Localización de problemas

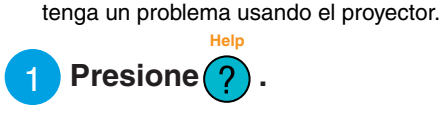

Seleccione el tema que desea ver.

Consulte la ayuda en línea.

Este provector cuenta con una función de ayuda en línea que puede usar cuando

Presione los botones del panel de control del proyector. O incline el botón del mando a distancia.

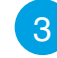

3 Acepte el tema seleccionado. Presione los botones del panel de control del proyector.

O presione el botón 📾 del mando a distancia.

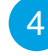

El tema seleccionado aparecerá en la pantalla.

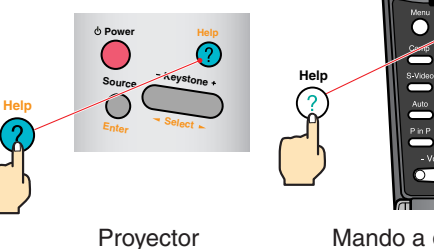

Mando a distancia

- Volume

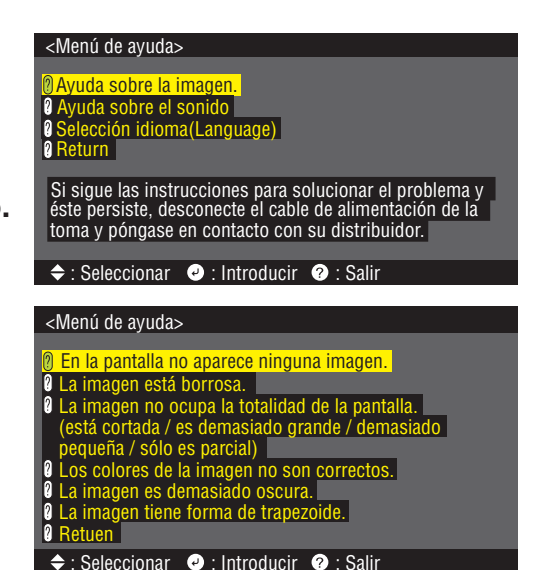

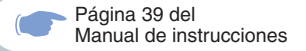

### Verificación de los indicadores

El proyector está equipado con indicadores que le avisan de problemas con el funcionamiento del proyector. Las tablas siguientes muestran el significado de los indicadores y cómo solucionar los problemas que ellos indican.

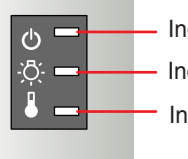

Estado del indicador

lluminado

en naranja

en narania

lluminado

en verde

Apagado

Indicador de funcionamiento

Condición de espera

Proyección en progreso

una señal de vídeo.

Problema interno

reparen. \*1

Calentamiento en progreso

El aparato no está encendido

el botón 🎽 Está enfriando

naranja).

- Indicador de funcionamiento Indicador de la lámpara
- Indicador de temperatura

Problema v solución

La proyección comienza cuando se presiona

Después de un tiempo, el proyector cambia al

estado de espera (se enciende el indicador

Después de completado el calentamiento, la provección comenzará cuando entre

Deje de usar el proyector y haga que se lo

| Indicador de la lámpara    |                                                                                                    |  |
|----------------------------|----------------------------------------------------------------------------------------------------|--|
| Estado del indicador       | Problema y solución                                                                                                    |  |
| Intermitente               | Fallo de la lámpara<br>Retire la lámpara y verifique si está rota. Si la<br>lámpara no está rota, vuelva a instalarla.<br>Si la lámpara está rota, cámbiela por una<br>lámpara nueva.*2 |  |
| Iluminado<br>en rojo       | Tiene que sustituir la lámpara.<br>Ponga una lámpara nueva.*2                                                                                                    |  |
| Intermitente<br>en naranja | Se acerca el momento de sustituir la lámpara<br>Prepare una lámpara nueva.*2                                                                                                    |  |
| Apagado                    | No se ha encendido el proyector o hay una<br>proyección normal en curso.                                                                                                    |  |

14

Localización de problemas

#### Indicador de temperatura

| Estado del indicador       | Problema y solución                                                                                                    |
|----------------------------|----------------------------------------------------------------------------------------------------|
| lluminado<br>en rojo       | Temperatura interna excesiva (sobrecalentamiento)<br>La lámpara se apaga automáticamente y se<br>vuelve imposible la proyección. Espere unos 5<br>minutos con el proyector en ese estado.<br>Después de transcurrir 5 minutos desenchufe<br>una vez el cable eléctrico y vuelva a enchufar.<br>Cuando se ha vuelto a enchufar el cable<br>eléctrico, el proyector recuperará su estado<br>normal y debe presionar el trans y vuela a<br>conectar el aparato. |
| Intermitente<br>en rojo    | Problema interno<br>Deje de usar el proyector y haga que se lo<br>reparen. *1                                                                                                    |
| Intermitente<br>en naranja | Enfriamiento de alta velocidad en progreso.<br>Si la temperatura interna se eleva más,<br>la proyección se detendrá.<br>Verifique que las entradas y salidas de aire<br>estén libres y que la temperatura en el interior<br>no sea demasiado alta.                                                                                                    |
| Apagado                    | No se ha encendido el proyector o hay una<br>proyección normal en curso.                                                                                                    |

| 1 | Si un indicador está mostrando un estado que no aparece en los cuadros anteriores, consulte con su distribuidor o dirección más cercana ofrecida  |
|---|----------------------------------------------------------------------------------------------------|
|   | en las "Condiciones de la garantía internacional" en la "Guía de instrucciones de seguridad/Términos de la garantía mundial" incluida en la caja. |

\*2 Consulte a su proveedor por una lámpara de repuesto.

## **EPSON**<sup>®</sup>

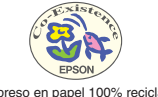

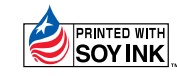

Printed in Japan 402132301 (90018793) 01.12-.4A(C01)

Impreso en papel 100% reciclado.